HAVEN VAN ANTWERPEN 05/2014

# Aan de slag met je iPad Mini

van uitpakken tot eerste gebruik

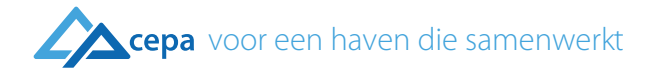

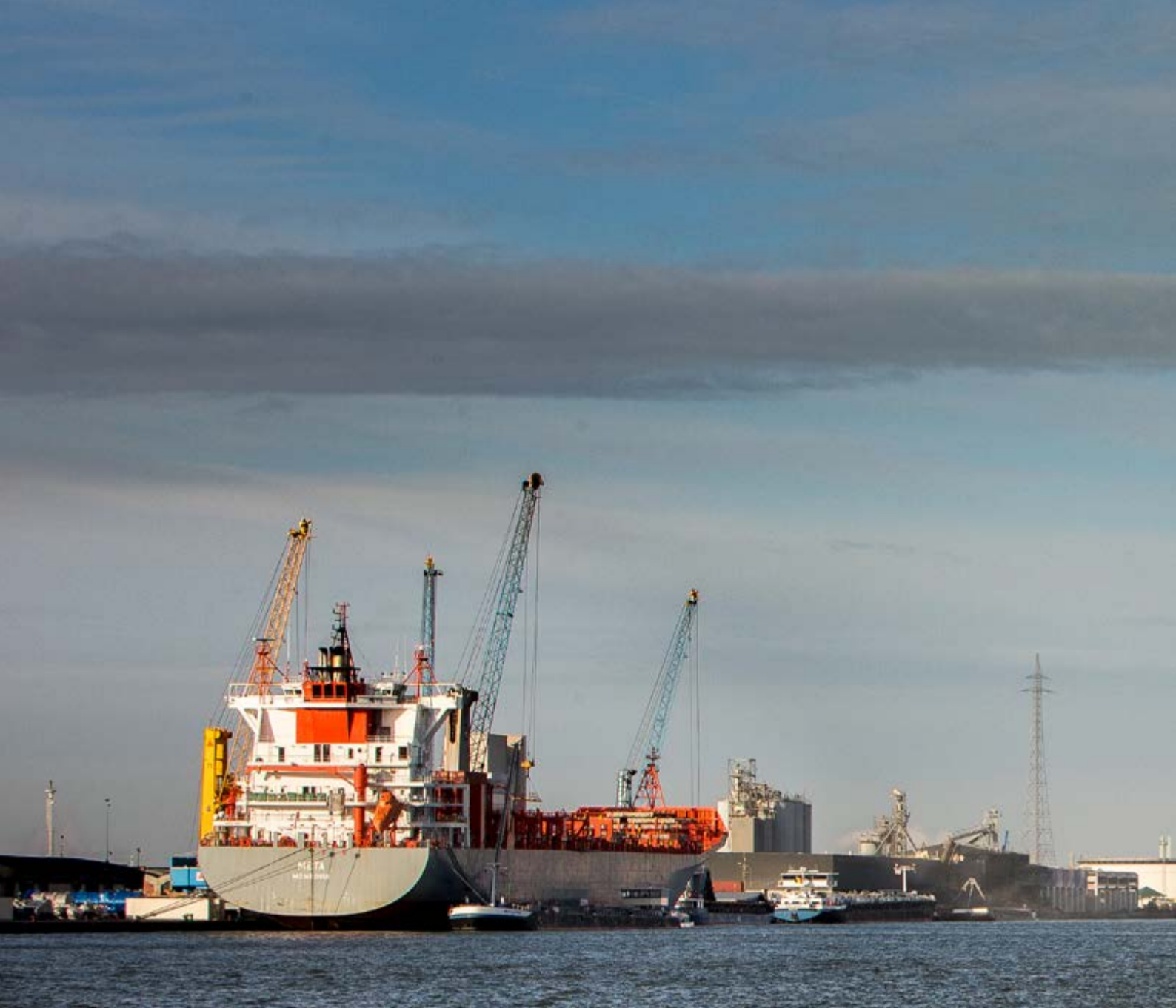

## Wat lees je in deze brochure?

Uitpakken

Opladen

Opstarten

Aan de slag

Digitale dienstverlening van Cepa

Opgelet

HAVEN VAN ANTWERPEN

### "Met jouw iPad is MyCepa steeds binnen handbereik."

Paul Valkeniers, Gedelegeerd bestuurder Cepa

## Voorwoord

Beste collega,

Technologie en internet hebben ons dagelijks leven grondig veranderd. Van het boeken van een hotel tot het regelen van je bankzaken: gegevens worden steeds vaker elektronisch uitgewisseld. Ook het unieke aanwervingssysteem in de haven van Antwerpen verloopt digitaal. Via de applicatie 'Digikot' op ons online platform 'MyCepa' kan jij kiezen voor welke job jouw voorkeur uitgaat.

Om je de mogelijkheid te geven om naar Digikot te surfen, ontvang je deze tablet. Hiermee log je heel eenvoudig in op MyCepa en de toepassing voor elektronische aanwerving. De tablet gebruik je uitsluitend voor werkgerelateerde (web)applicaties. En doe dit ook verstandig! Het gebruik van de tablet tijdens het werk is verboden, want dat houdt ernstige veiligheidsrisico's in.

In deze brochure lees je hoe je jouw tablet op een-twee-drie installeert en gebruiksklaar maakt. Ben je niet vertrouwd met een tablet of weet je niet hoe de elektronische aanwerving precies in zijn werk gaat, raadpleeg dan zeker de handleidingen en e-learnings op MyCepa. Of contacteer gerust onze collega's van afdeling Haven.

Veel succes!

Collegiale groet,

Paul Valkeniers

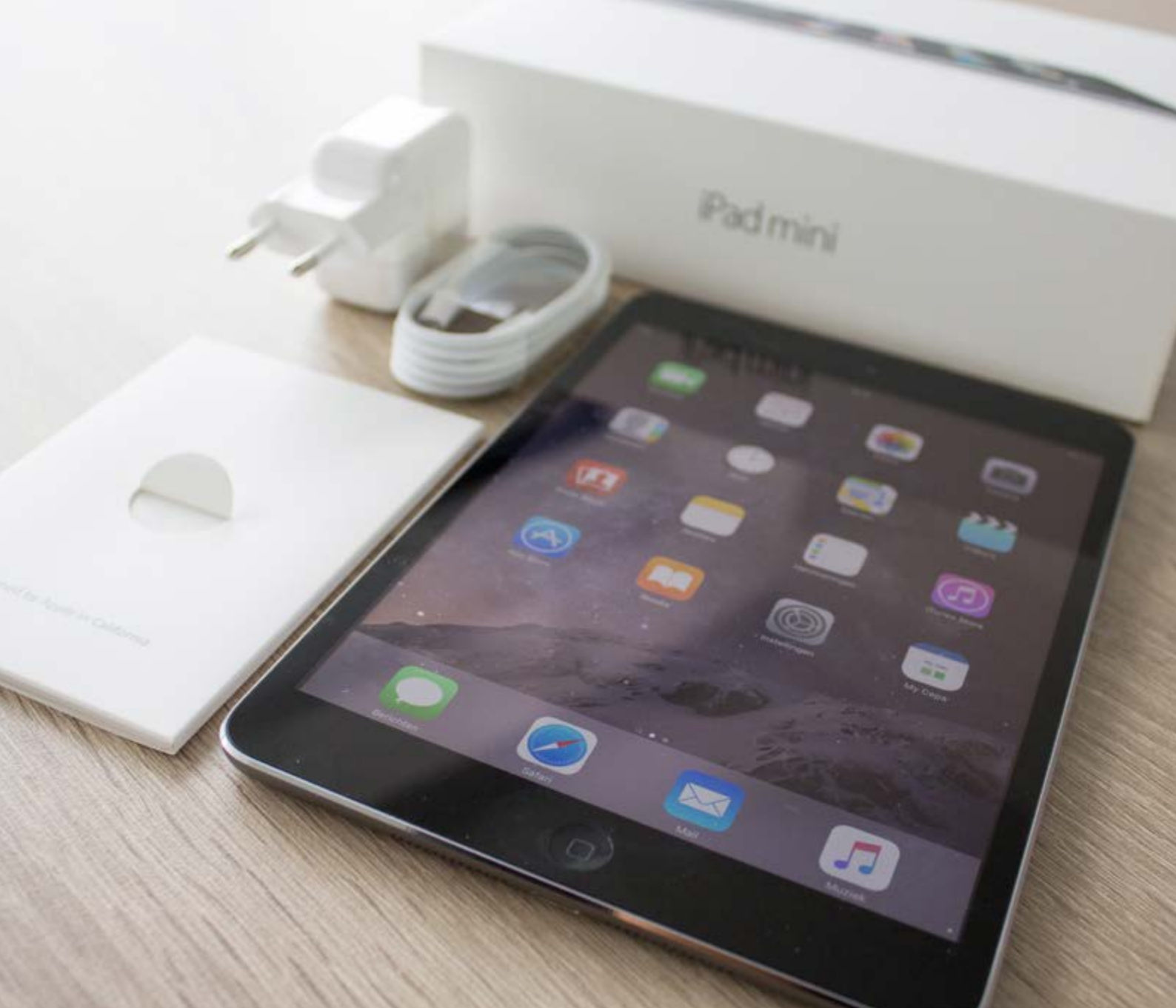

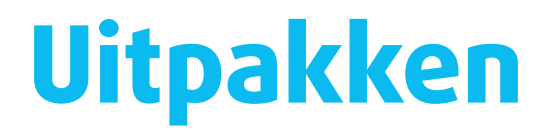

### Proficiat!

Je hebt nu je eigen, spiksplinternieuwe iPad Mini ontvangen. Jouw iPad is nog mooi verpakt. Tijd om die verpakking te openen en te kijken wat er in de doos zit.

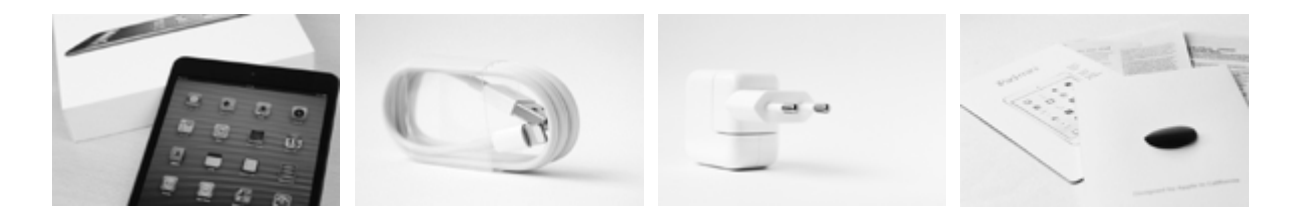

### De tablet

Bovenaan in de doos zit je iPad Mini. Via jouw iPad maak je eenvoudig connectie met een beschikbaar wifinetwerk en surf je op het internet naar my.cepa.be.

### Het USB-kabeltje

Onder de tablet vind je een opgerold USB-kabeltje. Dit gebruik je om de iPad op te laden. Je kan er ook je iPad mee aansluiten op een computer.

### De oplader

Daarnaast vind je de oplader. Die kan je in een stopcontact steken om zo de iPad Mini op te laden. Hoe je dat doet, lees je op de volgende pagina.

### Een mapje met daarin:

De iPad Mini infokaart

Op dit kaartje vind je de nodige informatie om je allereerste stappen met de iPad te zetten: waar welke knopjes staan, hoe je de iPad kunt aanzetten, enzovoort.

- Informatie over de iPad Mini
   Hier vind je achtergrondinformatie
   over veiligheid, de specificaties van
   de batterij en de wetgeving.
- Informatie over de garantie Bij technische problemen met de iPad Mini is deze informatie belangrijk. Houd deze goed bij.

# Opladen

Voor je met de iPad Mini aan de slag kunt gaan, moet je de batterij volledig opladen. Dat doe je als volgt:

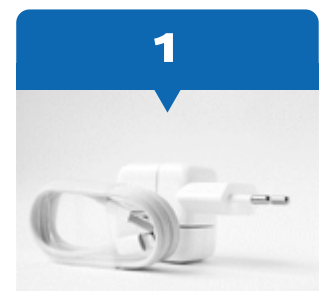

Om de batterij van je iPad op te laden, heb je het bijgeleverde USB-kabeltje en de stroomoplader nodig.

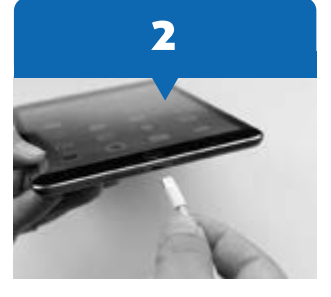

Steek het smalste uiteinde van de USB-kabel in de opening aan de onderkant van de iPad.

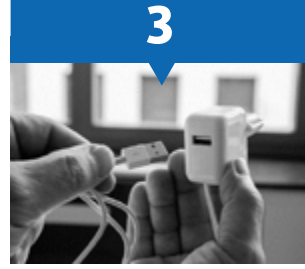

Steek het breedste uiteinde van de USB-kabel in de stroomoplader.

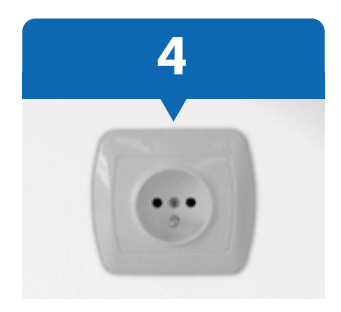

Steek de stroomoplader in het stopcontact om de batterij op te laden. Zie je naast het batterij-icoontje een bliksemschicht staan? Dan is de iPad aan het opladen.

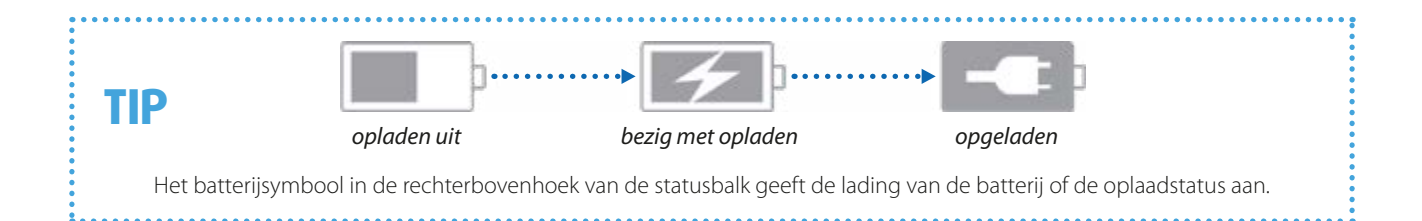

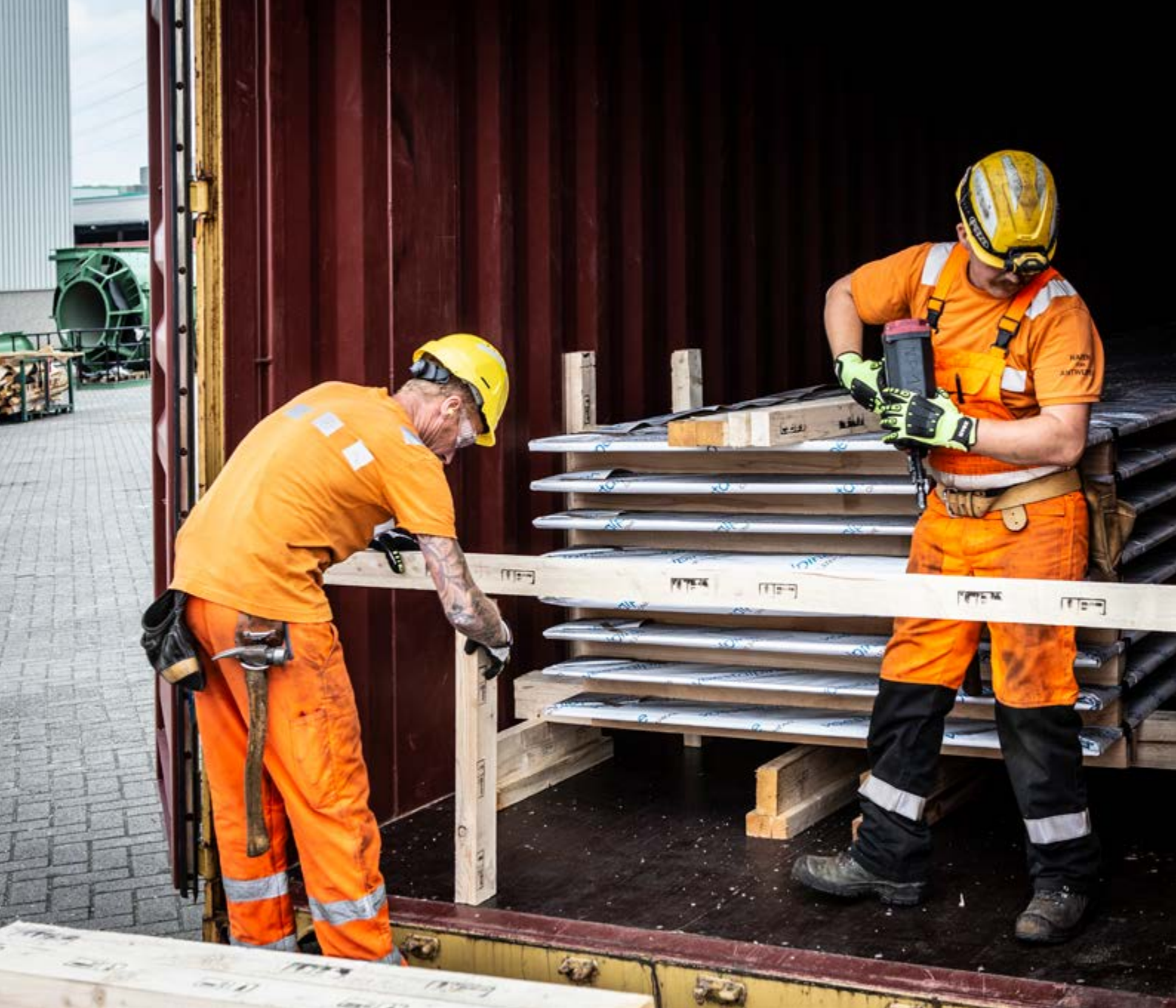

## Opstarten in 9 stappen

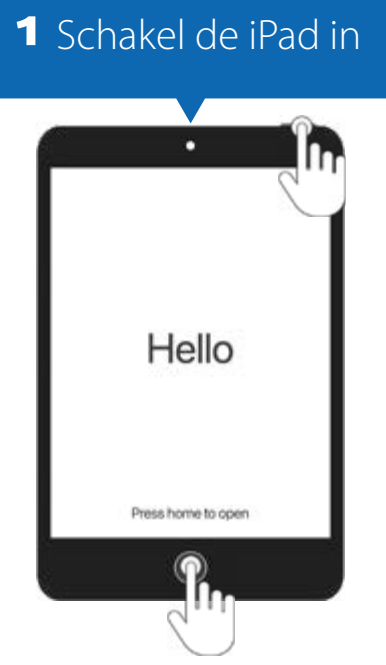

- Schakel de iPad in door de aan-uitknop bovenaan ingedrukt te houden. Je ziet 'Hallo' in verschillende talen.
- Druk op de ronde knop onderaan om van start te gaan.

| <b>2</b> Selecteer je taal |            |  |
|----------------------------|------------|--|
|                            |            |  |
|                            |            |  |
|                            | $\uparrow$ |  |
| Deutsch                    | R          |  |
| Français                   | chin       |  |
| Nederlands                 | $\bigcirc$ |  |
| Italiano                   | 2          |  |
| Español                    | >          |  |
| Русский                    | 2          |  |
| English                    | >          |  |

- Schuif met je vinger van beneden naar boven tot je in de lijst 'Nederlands' ziet staan. Tik on 'Nederlands'
- Tik op 'Nederlands'.

| <b>3</b> Selecteer je land |                   |  |
|----------------------------|-------------------|--|
| Kies je land c             | of regio          |  |
| België                     | >                 |  |
| Meer landen en regio's     | 1                 |  |
| Afghanistan                | ۲                 |  |
| Åland                      | 2                 |  |
| Albanië                    | $\langle \rangle$ |  |
| Algenije                   | n -               |  |
| English                    | Im                |  |
|                            | $\bigcirc$        |  |

Schuif met je vinger van beneden naar boven tot je in de lijst 'België' ziet staan.
Tik op 'België'.

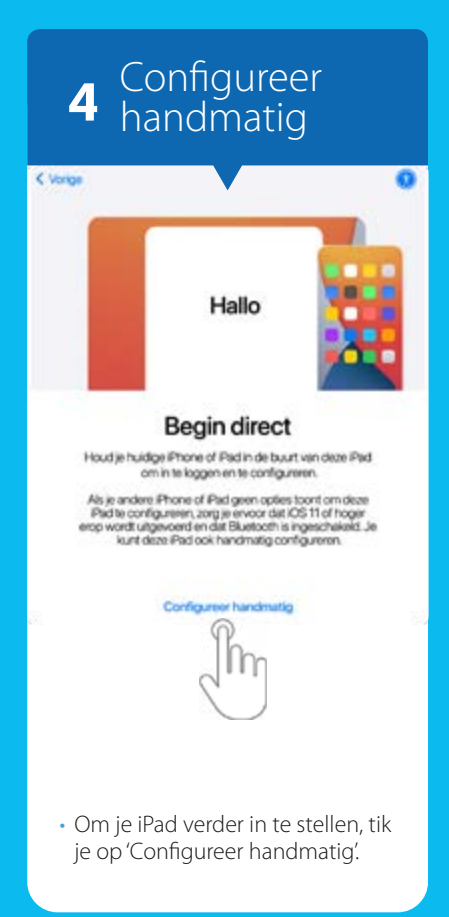

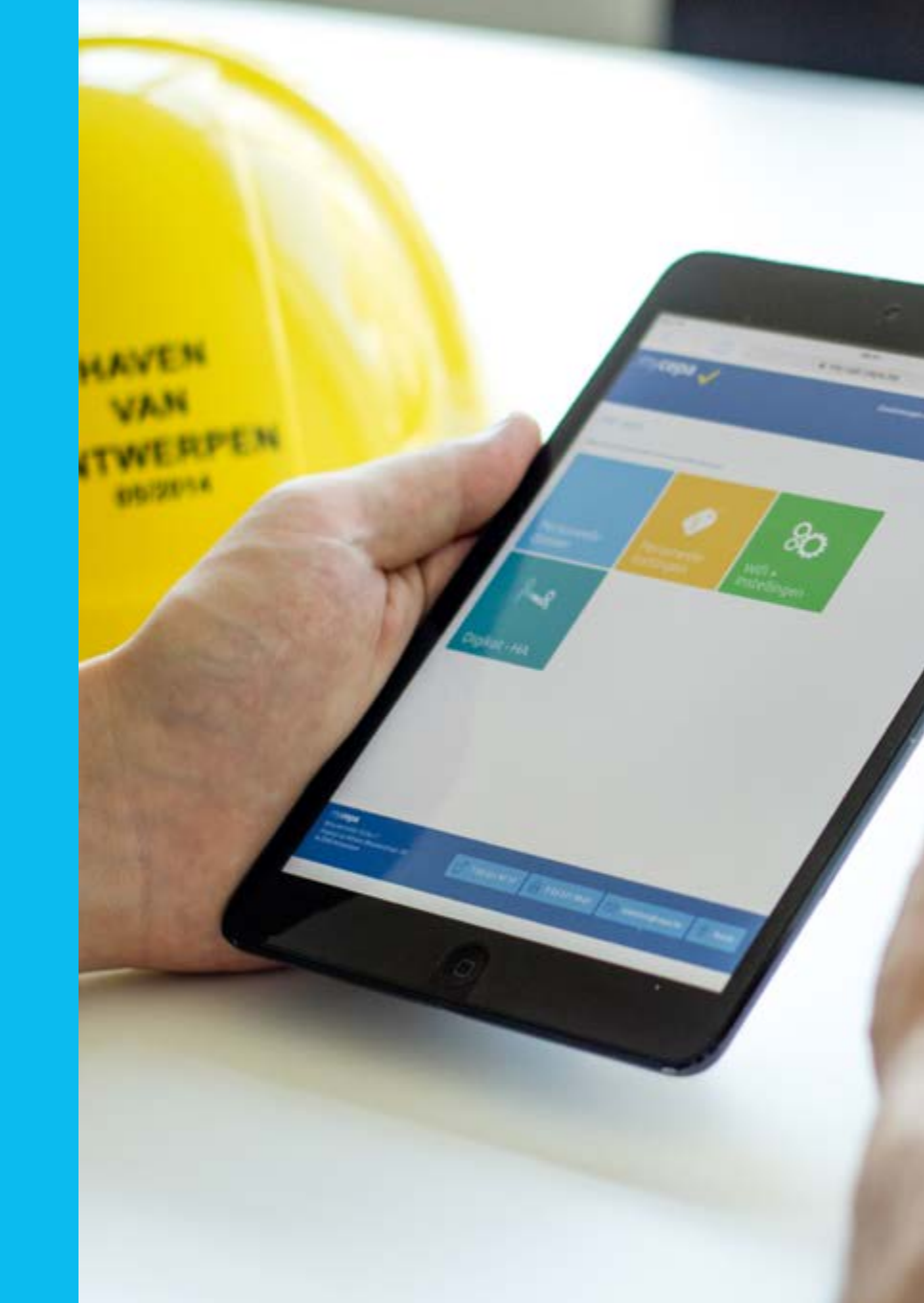

### 5 Stel een wifinetwerk in

Volgende

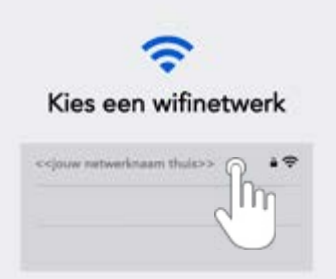

< Vorige

De lijst 'Kies een wifinetwerk' geeft je een overzicht van de beschikbare wifinetwerken op de locatie waar je je op dat moment bevindt. Wanneer je verbinding maakt met een wifinetwerk, surf je draadloos op het internet. De meeste netwerken zijn beveiligd met een wachtwoord. Dat zie je aan de tekening van het slotje naast de naam van het netwerk. Op verschillende plaatsen kan je inloggen op een wifinetwerk:

#### Thuis

Als je thuis over een wifinetwerk beschikt, kan je hiermee verbinding maken. Niet zeker of je thuis wifi hebt? Of heb je problemen om aan te loggen? Neem dan contact op met je telecomaanbieder.

### Openbare plaatsen

Op verschillende openbare plaatsen (zoals bibliotheek, winkels ...) heb je toegang tot een gratis wifinetwerk. Het wachtwoord kan je ter plaatse navragen.

### In de haven: Cepa Havenarbeiders

In de haven kan je op verschillende plekken aanloggen op het gratis wifinetwerk 'Cepa Havenarbeiders'. Als je je iPad voor de eerste keer opstart en tijdens de opstartprocedure dit netwerk kiest, dan geef je je gebruikersnaam en wachtwoord in. Kies je tijdens het opstarten een ander netwerk, dan zal je later automatisch aanloggen op 'Cepa Havenarbeiders'.

- Gebruikersnaam: E + werkboeknummer
- Wachtwoord: Op je loonafrekening vind je 4 paswoorden terug. Geef deze alle 4 opeenvolgend in. Je wachtwoord bestaat dus uit 16 opeenvolgende cijfers, zonder spaties of het symbool '/'.
- Tik vervolgens op 'Verbind' en 'Vertrouw' om verbinding te maken.

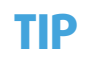

Hoe weet je of je verbonden bent met een wifinetwerk?

Als je het rechtse icoontje ziet in de statusbalk (bovenaan), ben je verbonden met een wifinetwerk. Hoe meer witte streepjes je ziet, hoe sterker de verbinding en hoe sneller je kan surfen!

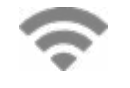

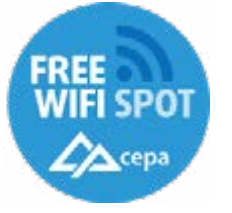

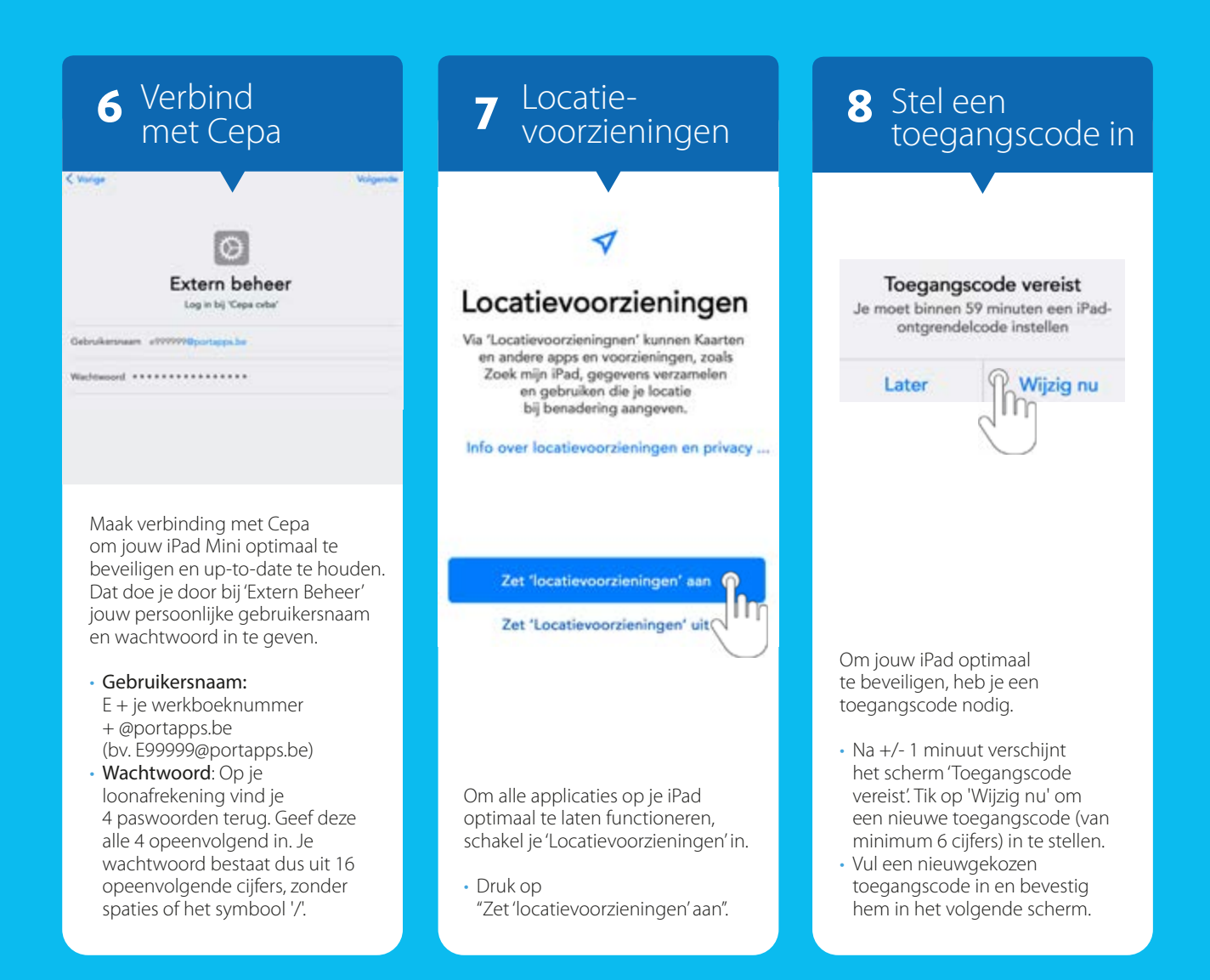

# 9 Welkom!

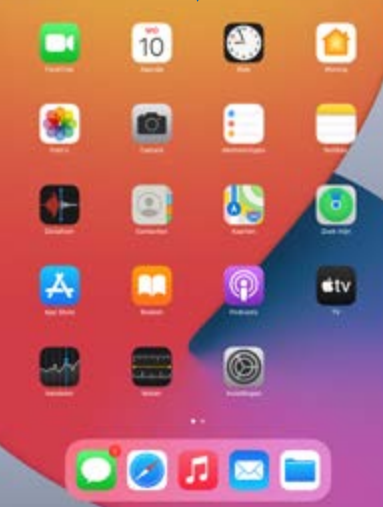

Je bent nu helemaal klaar om aan de slag te gaan met je iPad!

# Aan de slag

In deze brochure vind je de basisinformatie om met je iPad te kunnen starten. Maar om je iPad optimaal te kunnen gebruiken, moet je hem nog wat beter leren kennen.

Daarom biedt Cepa een online opleiding ('e-learning') aan om met je iPad te leren werken. Daarnaast is er ook een e-learning om te leren werken met 'Digikot', de online toepassing op het elektronisch platform MyCepa waarmee je je elektronisch kan laten aanwerven.

De voordelen van deze online opleidingen:

- De opleiding bestaat uit korte onderdelen: zo leer je stap voor stap.
- De opleiding is heel praktijkgericht: je kan meteen oefenen alsof je écht met de iPad en Digikot aan het werken bent. Maar zonder dat je iets 'fout' kunt doen.
- Je leert op je eigen tempo.
- · Je kan zo vaak herhalen als je wilt.
- Je leert waar en wanneer het jou past. Het enige wat je nodig hebt, is de tablet en verbinding met wifi.

### TIP

### Heb je nog nooit eerder een e-learning gevolgd?

Geen zorgen! Aan het begin van elke module krijg je duidelijke instructies. Daarin wordt uitgelegd hoe de opleiding werkt en wat er precies van jou verwacht wordt.

### Waar vind je de online opleiding?

De online opleidingen ('e-learnings') zijn beschikbaar op het elektronisch platform MyCepa, het elektronisch loket voor havenarbeiders.

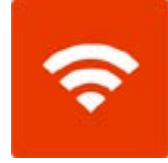

Surf naar **my.cepa.be** en log in op MyCepa. Hoe je dit precies doet, lees je op de volgende pagina.

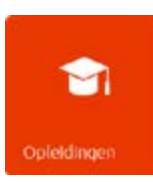

Tik op 'Opleidingen'.

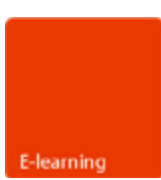

Tik op 'E-learning'.

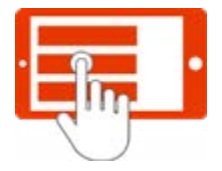

Selecteer de e-learning module die je wil volgen. Succes!

## Digitale dienstverlening van Cepa

### МуСера

MyCepa is dé website voor jou als havenarbeider. Op dit digitale loket vind je heel wat informatie en tools terug. Ook om werk te vinden surf je naar MyCepa. Via de toepassing 'Digikot' laat je je snel, eenvoudig en waar je maar wil, aanwerven.

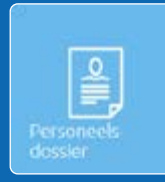

#### Personeelsdossier

Wil je checken hoeveel loon je deze week mag verwachten? Nakijken hoeveel vakantiedagen je nog hebt? Of snel vakantie aanvragen? Dat én nog veel meer persoonlijke info vind je terug in je digitale personeelsdossier.

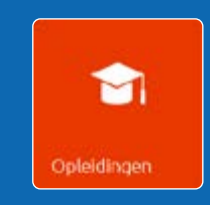

### Opleidingen

Cepa biedt verschillende online opleidingen (e-learnings) aan. Zo kan je ook thuis opleiding volgen om te leren werken met jouw iPad Mini. Daarnaast is er ook een e-learning om te leren werken met 'Digikot'. Neem zeker een kijkje!

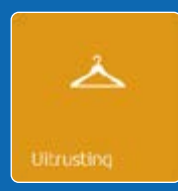

### Uitrusting

Ook de dienst Uitrusting vind je terug op MyCepa. Snel online je werkkledij bestellen? Dat kan! Je raadpleegt er het hele assortiment van werkkledij en geeft er eenvoudig je bestelling door.

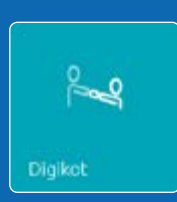

### Digikot

Werk vinden doe je eenvoudig en snel via 'Digikot'. Deze toepassing werd speciaal voor de Antwerpse haven ontworpen en respecteert de specifieke aanwervingsmethode van onze haven.

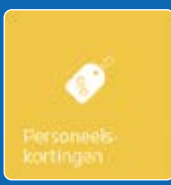

#### Personeelskortingen

Veel bedrijven bieden speciale kortingen aan voor havenarbeiders. Van elektronica tot pretparken, ontdek ze allemaal op MyCepa!

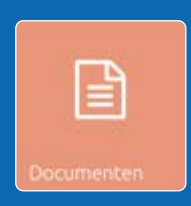

#### Documenten

Je loonafrekeningen en eventuele bijlagen staan onder de app 'Documenten'. Ook werkloosheidsdocumenten en fiscale fiches vind je er terug. Zo bewaart MyCepa al jouw administratie op één plek.

### **Cepa-apps**

Op jouw iPad vind je ook enkele handige apps van Cepa terug. Deze laten jouw personeelszaken nóg vlotter verlopen.

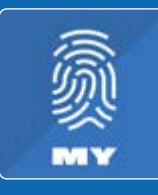

#### OTP-app

Inloggen op MyCepa en de andere Cepa-apps doe je gemakkelijk met de OTP-app. Die genereert telkens een uniek wachtwoord, waardoor je veilig en snel kan aanmelden.

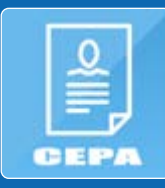

### eLoket

De eLoket-app bundelt de populairste functies uit MyCepa. Zo geeft ze een overzicht van je laatste loonstortingen, verlofdagen, en meer! Je kan er ook gemakkelijk jouw attesten van ziekte of ongeval, klein verlet ... doorsturen naar afdeling Haven.

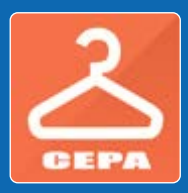

#### Uitrusting-app

Bestel waar en wanneer je wil jouw veiligheidskledij vanop je smartphone of tablet. In de app kies je de items die je nodig hebt, selecteer je het afhaalpunt waar je de kledij wil ophalen, en je bestelling is klaar.

### Inloggen op MyCepa

Inloggen op MyCepa doe je met de OTP-app. Nog geen OTP-app? Contacteer dan afdeling Haven via loketten@cepa.be.

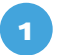

Zorg dat je de **OTP-app** hebt geïnstalleerd én geactiveerd op jouw smartphone of tablet.

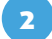

Surf naar https://my.cepa.be

**Gebruikersnaam**: je gebruikersnaam bestaat uit de hoofdletter 'E' gevolgd door je werkboeknummer.

**Wachtwoord:** open de OTP-app en genereer een wachtwoord door jouw pincode, Touch ID of Face ID te gebruiken. De OTP-app geeft 10 cijfers weer. Geef

2961296712

deze in bij 'Wachtwoord' op het inlogscherm van MyCepa.

Aan de slag: ben je met succes ingelogd? Dan kan je de verschillende toepassingen zoals Digikot, raadplegen en beheren.

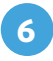

**a** 

5

MyCepa afsluiten: sluit MyCepa correct af door rechtsboven op het blauw-wit profielicoontje te drukken en 'Afmelden' te kiezen.

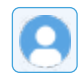

\_\_\_\_\_

Je kan jouw inloggegevens bewaren om in de toekomst nóg sneller in te loggen op MyCepa. Je ontvangt dan een berichtje of 'push notification' op je smartphone of tablet.

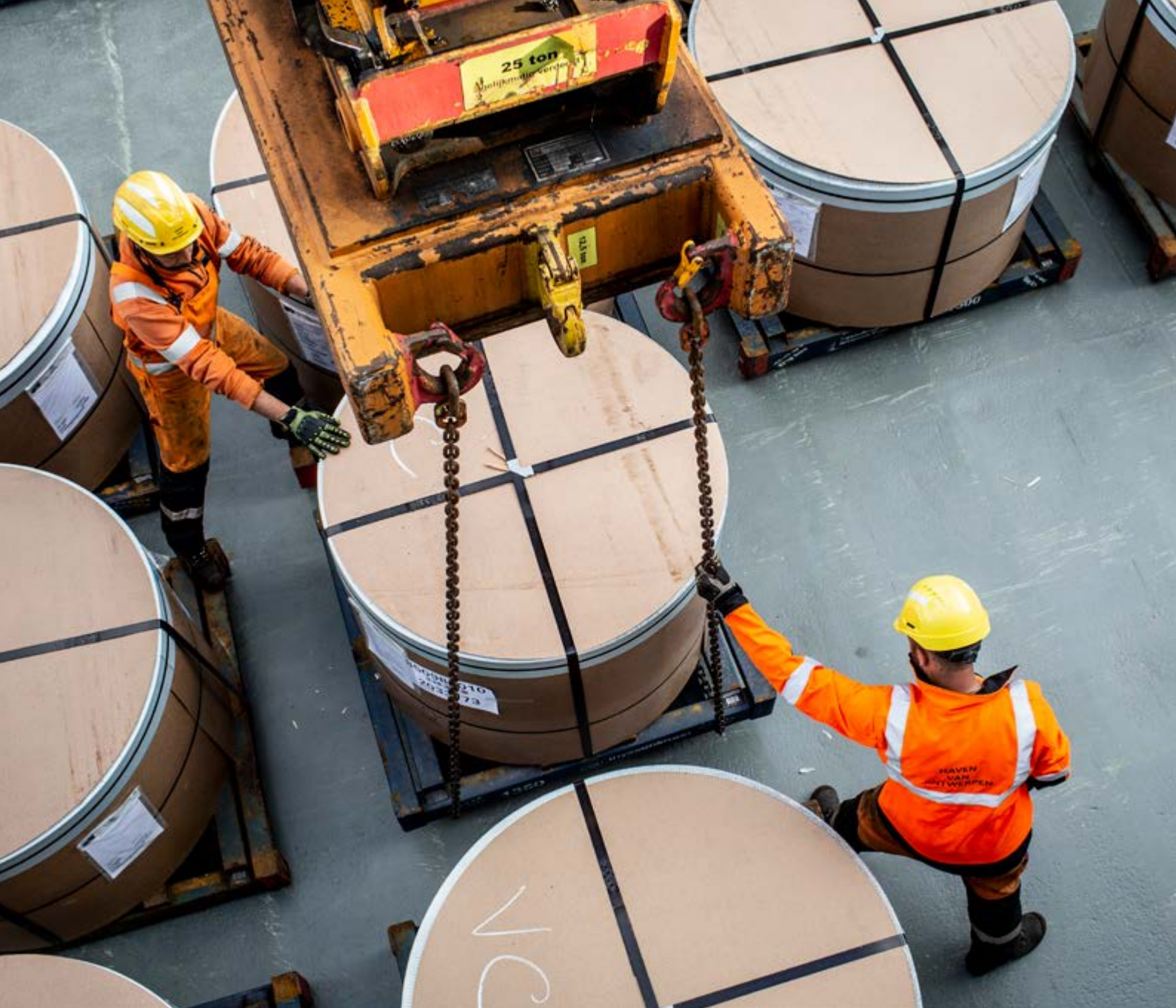

# Opgelet

Een haven waar het veilig is om te werken voor iedereen: daar gaan we voor. Toch blijft havenarbeid een risicovol beroep. Daarom is het absoluut verboden om tablets, mp3-spelers, smartphones en dergelijke te gebruiken wanneer je je job uitvoert. Het gebruik is enkel toegelaten indien dit nodig is voor het werk of in noodgevallen. En ook dan doe je dit alleen op een veilige plaats en op een veilig moment. Het gebruik van de tablet tijdens het werk is verboden en houdt ernstige veiligheidsrisico's in. Bovendien gebruik je de iPad Mini van Cepa uitsluitend voor werkgerelateerde (web)applicaties.

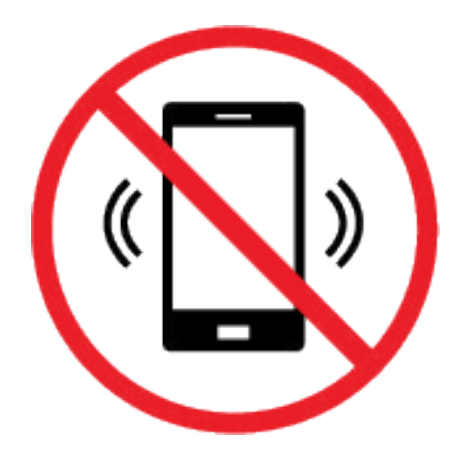

## Heb je vragen ?

Voor meer informatie kan je steeds terecht op onze website: www.cepa.be/havenarbeiders/digikot. Of neem contact op met onze loketmedewerkers van de afdeling Haven.

**CEPA CV** Brouwersvliet 33 bus 7 2000 Antwerpen

(ingang via Adriaan Brouwerstraat 24)

Tel.: 03 221 97 77 E-mail: loketten@cepa.be

### OPENINGSUREN

Maandag – donderdag: 08.00 - 12.00 u. en 12.45 - 16.30 u.

Vrijdag: 08.00 - 12.00 u. en 12.45 - 16.15 u.

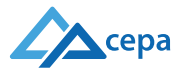